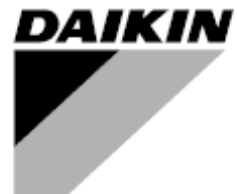

| REV     | 00      |
|---------|---------|
| Datum   | 10/2021 |
| Ersetzt | 1       |

## Benutzerhandbuch

## D-EOMAH00510-21\_00DE

# **MODULAR-LIGHT AHU**

Übersetzung der originalanleitung

### <u>Index</u>

| 1.         | GEF | RÄTESICHERHEITSINFORMATIONEN  | .2 |
|------------|-----|-------------------------------|----|
| 2.         | EIN | FÜHRUNG                       | 2  |
| 3.         | BEN | NUTZEROBERFLÄCHE: RAUMEINHEIT | .3 |
| 3          | .1  | Montageanleitung              | .3 |
| 3          | .2  | Tastenübersicht               | .4 |
| 3          | .3  | Display-Übersicht             | .5 |
| 3          | .4  | Betriebsanleitung             | .6 |
| 3.5 Alarme |     |                               |    |

### **1. INFORMATIONEN ZUR GERÄTESICHERHEIT**

Beachten Sie alle Sicherheitshinweise und halten Sie die entsprechenden allgemeinen Sicherheitsvorschriften ein, um Personen- und Sachschäden zu vermeiden.

- Sicherheitseinrichtungen dürfen nicht entfernt, überbrückt oder außer Betrieb gesetzt werden.
- Geräte und Anlagenteile dürfen nur in technisch einwandfreiem Zustand verwendet werden. Fehler, die die Sicherheit beeinträchtigen können, müssen sofort behoben werden.
- Beachten Sie die erforderlichen Sicherheitshinweise gegen zu hohe Berührungsspannungen.
- Die Anlage darf nicht in Betrieb sein, wenn die serienmäßigen Sicherheitseinrichtungen außer Betrieb sind oder ihre Wirkung in anderer Weise beeinflusst wird.
- Jede Handhabung, die die vorgeschriebene Abschaltung der Schutzkleinspannung (AC 24 V) beeinträchtigt, muss vermieden werden.
- Schalten Sie die Versorgungsspannung ab, bevor Sie den Geräteschrank öffnen. Arbeiten Sie nie, wenn der Strom eingeschaltet ist!
- Vermeiden Sie elektromagnetische und andere Störspannungen in Signal- und Anschlussleitungen.
- Die Montage und Installation von System- und Anlagenteilen darf nur in Übereinstimmung mit den entsprechenden Montage- und Gebrauchsanweisungen durchgeführt werden.
- Alle elektrischen Teile des Systems müssen gegen statische Aufladung geschützt werden: elektronische Bauteile, offene Leiterplatten, frei zugängliche Steckverbinder und Geräteteile, die mit der internen Verbindung verbunden sind.
- Alle Geräte, die an das System angeschlossen werden, müssen die CE-Kennzeichnung tragen und der Richtlinie über die Maschinensicherheit entsprechen.

### 2. EINFÜHRUNG

Dieses Handbuch enthält grundlegende Informationen zur Steuerung des Daikin Modular-Light-Luftbehandlungsgeräts (AHU). RLT-Geräte werden für die Klimatisierung und Luftbehandlung im Hinblick auf die Kontrolle von Temperatur, Feuchtigkeit und CO2-Gehalt eingesetzt.

Es gibt zwei Arten von Modular-Light RLT-Geräten, die auf der Richtung des Zuluftstroms des Hauptmoduls von der Schalttafel aus gesehen basieren, nämlich "Right-Hand Side" und "Left-Hand Side". Die Wärmetauscher, die für die Kühlung oder Heizung verwendet werden, sind in separaten Modulen installiert.

### 3. BENUTZEROBERFLÄCHE: RAUMEINHEIT

In diesem Abschnitt werden die Funktionen der Benutzeroberfläche, des Raumgerätemoduls, dargestellt, das zur Messung der Raumtemperatur und zur Verwaltung der wichtigsten Steuerfunktionen des Geräts dient:

- Umschaltung des Gerätezustands
- Umschaltung Kühl-/Heizbetrieb
- Temperaturkontrolle
- Steuerung der Lüftergeschwindigkeit
- Aktivierung des Belegungsmodus
- Datum/Uhrzeit und Zeitplanungseinstellung
- Verwaltung von Alarmen

### 3.1 Montagehinweise

Das Raumgerät wird über die 2-Draht-Schnittstelle (Niederspannung, SELV) vom angeschlossenen Steuergerät mit Strom versorgt. Das Raumgerät muss mit einem ungeschirmten zweiadrigen verdrillten Kabel an das Hauptgerät angeschlossen werden.

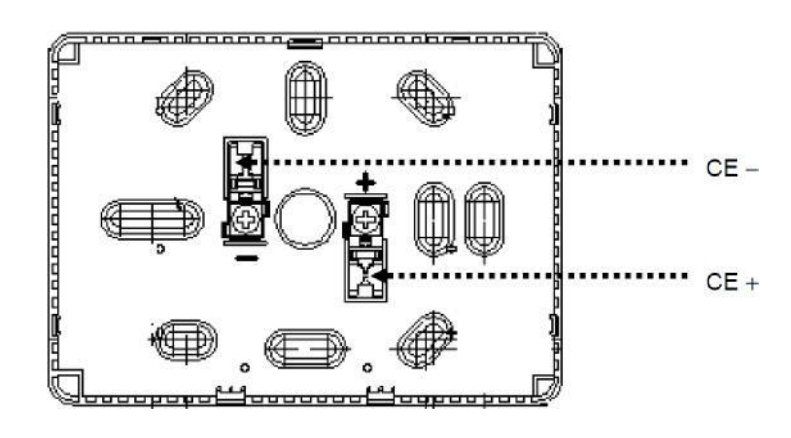

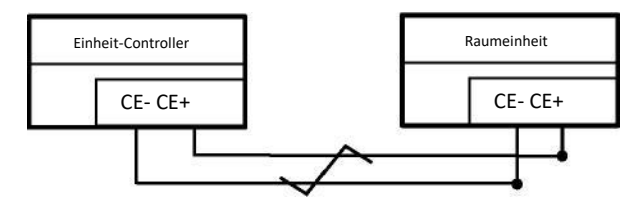

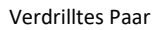

Nachfolgend einige Hinweise zur korrekten Montage und Bedienung:

- Das Gerät sollte nicht in Nischen, Regalen, hinter Vorhängen oder Türen oder über oder in der Nähe von direkten Wärmequellen montiert werden.
- Vermeiden Sie direkte Sonne und Zugluft.
- Die Leitung muss geräteseitig abgedichtet werden, da Luftströme in der Leitung den Messwert des Sensors beeinflussen können.
- Die zulässigen Umgebungsbedingungen müssen eingehalten werden.

- Die örtlichen Installationsvorschriften sind zu beachten.
- Nach einer Unterbrechung der Verbindung zur 2-Draht-Schnittstelle wird die Parameterinitialisierung neu gestartet.

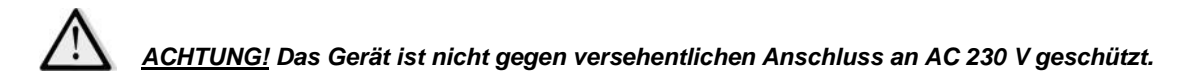

### 3.2 Tastenübersicht

Die Raumgeräteschnittstelle verfügt über die folgenden Bedienelemente:

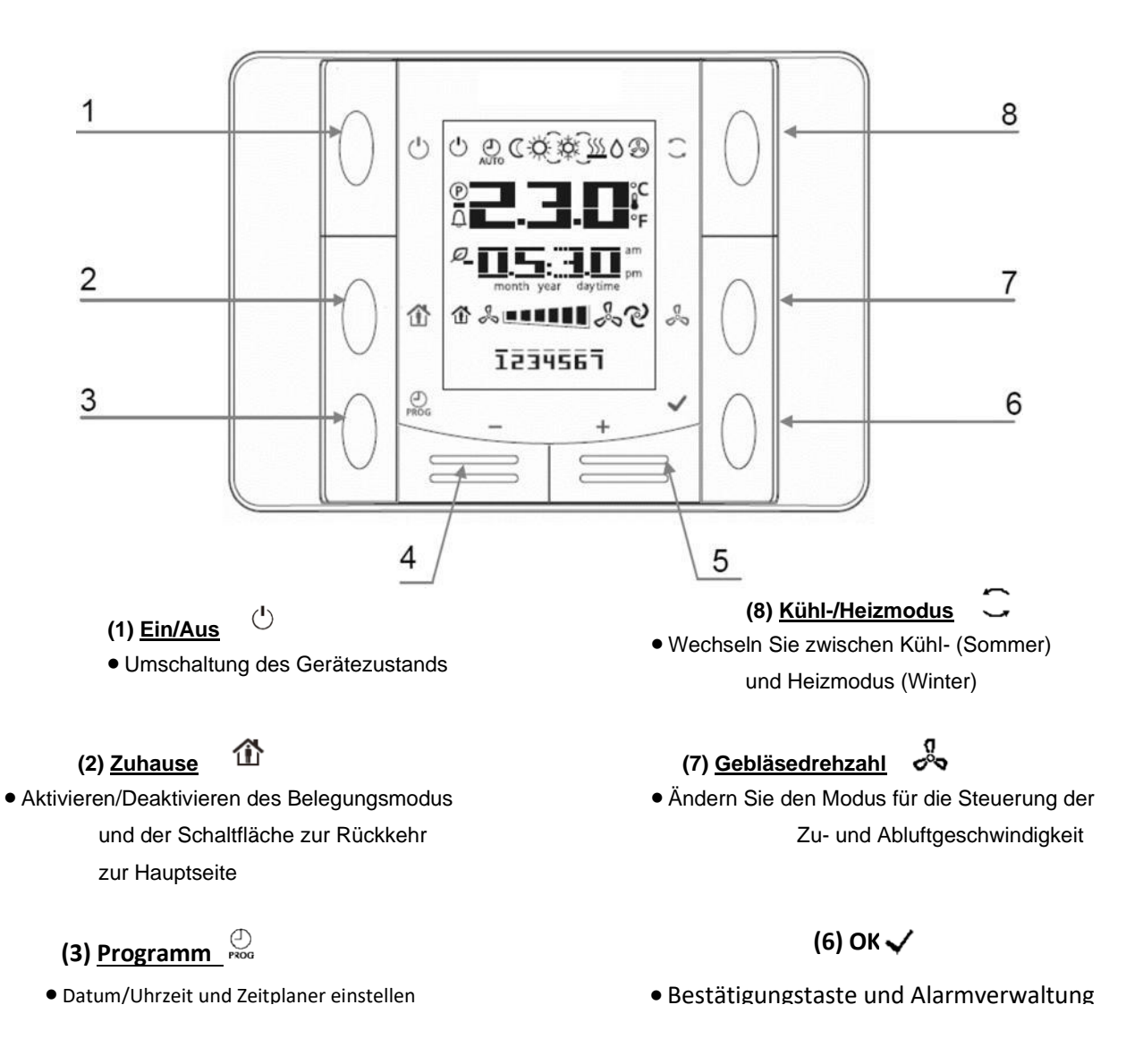

### (4) Minus - (5) Plus +

• Temperatursollwert und Menüführung anpassen

### 3.3 Display-Übersicht

In der nachstehenden Tabelle werden alle auf dem Display verfügbaren Symbole erläutert:

| Anzeige             | Bedeutung                                                                            |  |
|---------------------|--------------------------------------------------------------------------------------|--|
|                     | Wert bei Raumtemperatur                                                              |  |
|                     |                                                                                      |  |
| <b>r: .:1.!</b> -1* |                                                                                      |  |
|                     | Zeit                                                                                 |  |
|                     |                                                                                      |  |
|                     |                                                                                      |  |
|                     | Tag der Woche                                                                        |  |
| 1330553             | 1=Montag                                                                             |  |
| 1234261             | 2= Dienstag                                                                          |  |
|                     | ECC                                                                                  |  |
| » <b>•••••</b>      | Visualisierung der Luttergeschwindigkeit                                             |  |
|                     | Gebläsedrehzahl-Steuerungsmodus auf Auto eingestellt                                 |  |
| <u> </u>            |                                                                                      |  |
|                     | Ein/Aus-Zustand des Geräts.                                                          |  |
| Ċ                   | Das Symbol ist:<br>1 Ein wonn des Carët singeschaltet Lüftung oder Sperhetrich staht |  |
|                     | 2 Aus - wonn das Gerät ausgeschaltet ist                                             |  |
|                     | 3. Blinkt, wenn sich das Gerät im Testmodus befindet oder über den                   |  |
|                     | Bedienfeldschalter ausgeschaltet wurde                                               |  |
|                     | Gerätesteuerungsmodus auf Auto eingestellt.                                          |  |
| ٢                   | Der tatsächliche Zustand des Geräts und die entsprechenden Symbole (Ein, Aus,        |  |
| AŬTO                | Lüftung oder Sparmodus) basieren auf den Einstellungen des Zeitplaners.              |  |
| Ø                   | Sparmodus aktiv                                                                      |  |
|                     | Belüftungsmodus aktiv                                                                |  |
| B                   |                                                                                      |  |
| 企                   | Belegungsmodus aktiv                                                                 |  |
| ٥                   | Entfeuchtungssteuerung aktiv                                                         |  |
| ×                   | Heizbetrieb (Winter)                                                                 |  |
| ×                   | Kühlbetrieb (Sommer)                                                                 |  |
|                     | Umschaltung des Kühl-/Heizmodus (Sommer/Winter) des Geräts auf Auto                  |  |
| P                   | eingestellt                                                                          |  |
| Û                   | Das Gerät ist im Alarmzustand (siehe Abschnitt Alarm für weitere Informationen)      |  |

### Sparbetrieb, Kühlen

Lüftungsbetrieb, Heizen

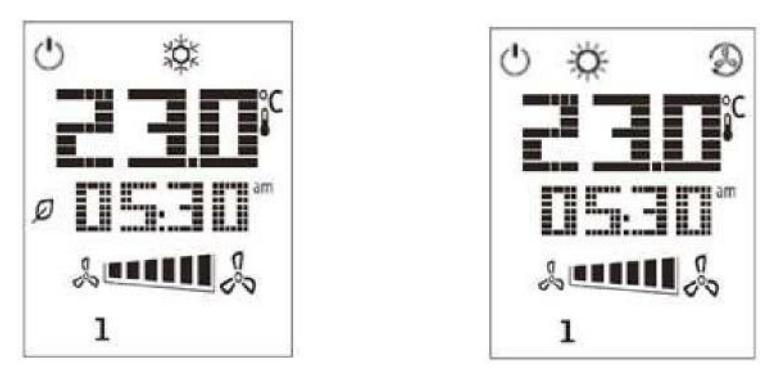

### 3.4 Betriebsanleitung

### Einheit Zustandsumschaltung

| Ċ | Mit dieser Schaltfläche kann der Benutzer den aktuellen Betriebszustand des Geräts ändern. Gehen Sie wie folgt vor, um den Status der Einheit zu ändern:                                                                                                    |
|---|----------------------------------------------------------------------------------------------------|
|   | 1. Drücken Sie die Taste On-Off 🕛                                                                                                    |
|   | <ul> <li>2. Navigieren Sie durch die verschiedenen verfügbaren Zustände, indem Sie die Tasten + oder - drücken:</li> <li>Auto = Gerät folgt den Einstellungen des Zeitplaners</li> <li>Ein = Gerät eingeschaltet mit Nennsollwerten</li> <li>Aus = Gerät ausgeschaltet</li> <li>Lüftung = nur Ventilator aktiv, keine Heiz-/Kühlsteuerung</li> <li>Economy = Gerät eingeschaltet mit Economy-Sollwerten</li> </ul>                                                                                                    |
|   | 3. Bestätigen Sie den Zustandswechsel durch mindestens 1 Sekunde langes Drücken der OK-Taste $\checkmark$                                                                                                    |
|   | 4. Um zur Hauptbildschirmseite zurückzukehren, ohne etwas zu tun, drücken Sie entweder die Home $oldsymbol{\widehat{M}}$ taste oder warten Sie 5 Sekunden                                                                                                    |
| ~ | Belegungsmodus<br>Belegung ist eine Funktion, die es ermöglicht, das Gerät für einen bestimmten Zeitraum laufen zu lassen, auch                                                                                                    |
| Û | wenn es über den Zeitplaner "Aus" ist. Diese Zeitspanne kann bei der Inbetriebnahme des Geräts konfiguriert werden.                                                                                                    |
|   | wenn es über den Zeitplaner "Aus" ist. Diese Zeitspanne kann bei der Inbetriebnahme des Geräts konfiguriert<br>werden.<br>Gehen Sie wie folgt vor, um die Belegungsfunktion zu aktivieren/deaktivieren:                                                                                                    |
|   | <ul> <li>wenn es über den Zeitplaner "Aus" ist. Diese Zeitspanne kann bei der Inbetriebnahme des Geräts konfiguriert werden.</li> <li>Gehen Sie wie folgt vor, um die Belegungsfunktion zu aktivieren/deaktivieren:</li> <li>1. Drücken Sie die Home-Taste </li> </ul>                                                                                                    |
|   | <ul> <li>wenn es über den Zeitplaner "Aus" ist. Diese Zeitspanne kann bei der Inbetriebnahme des Geräts konfiguriert werden.</li> <li>Gehen Sie wie folgt vor, um die Belegungsfunktion zu aktivieren/deaktivieren:</li> <li>1. Drücken Sie die Home-Taste </li> <li>2. Navigieren Sie durch die verschiedenen verfügbaren Zustände, indem Sie die Tasten + oder - drücken (Aus, Ein)</li> </ul>                                                                                                    |
| Û | <ul> <li>wenn es über den Zeitplaner "Aus" ist. Diese Zeitspanne kann bei der Inbetriebnahme des Geräts konfiguriert werden.</li> <li>Gehen Sie wie folgt vor, um die Belegungsfunktion zu aktivieren/deaktivieren: <ol> <li>Drücken Sie die Home-Taste</li> <li>Navigieren Sie durch die verschiedenen verfügbaren Zustände, indem Sie die Tasten + oder - drücken (Aus, Ein)</li> <li>Bestätigen Sie den Zustandswechsel durch mindestens 1 Sekunde langes Drücken der OK-Taste ✓</li> </ol> </li> </ul>                                                                                                    |
|   | <ul> <li>wenn es über den Zeitplaner "Aus" ist. Diese Zeitspanne kann bei der Inbetriebnahme des Geräts konfiguriert werden.</li> <li>Gehen Sie wie folgt vor, um die Belegungsfunktion zu aktivieren/deaktivieren: <ol> <li>Drücken Sie die Home-Taste</li> </ol> </li> <li>2. Navigieren Sie durch die verschiedenen verfügbaren Zustände, indem Sie die Tasten + oder - drücken (Aus, Ein)</li> <li>3. Bestätigen Sie den Zustandswechsel durch mindestens 1 Sekunde langes Drücken der OK-Taste</li> <li>4. Um zur Hauptbildschirmseite zurückzukehren, ohne eine Aktion auszuführen, drücken Sie entweder die Home-Taste</li> </ul> |

| Gehen Sie wie folgt vor, um das Da                                                         | um und die Uhrzeit auf dem Hauptbildschirm zu ändern:                                      |                                |
|--------------------------------------------------------------------------------------------|--------------------------------------------------------------------------------------------|--------------------------------|
| 1. Drücken Sie die PROG-Taste. I                                                           | e Zeit beginnt zu blinken, dann stellen Sie die Stunde mit der                             | n Tasten + und - ein           |
|                                                                                            |                                                                                            |                                |
|                                                                                            | <b>NS-3</b> N_                                                                             |                                |
|                                                                                            | East wait out find ""                                                                      |                                |
| <ol> <li>Durch Drücken der OK-Taste√</li> </ol>                                            | wird die Stunde gespeichert und die Minuten blinken, dann st                               | ellen Sie die Minuten mit + ur |
|                                                                                            | /                                                                                          |                                |
| <ol> <li>Durch Drücken der OK-</li> <li>dann stellen Sie das Zeitanzeigefor</li> </ol>     | Taste werden die Minuten gespeichert und die gesan<br>nat (12/24 Stunden) mit + oder - ein | nte Zeit blinkt,               |
|                                                                                            |                                                                                            |                                |
|                                                                                            |                                                                                            |                                |
|                                                                                            |                                                                                            |                                |
|                                                                                            | time                                                                                       |                                |
|                                                                                            | t und die Jahreszahl blinkt, dann s                                                        | tellen Sie die                 |
| <ol> <li>Durch Drücken der OK-Taste</li> <li>mit + und - das gewünschte Jahr ei</li> </ol> | wird das Anzeigeformat gespeichert und das Jahr blinkt, da                                 | ann stellen Sie                |
|                                                                                            |                                                                                            |                                |
|                                                                                            |                                                                                            |                                |
|                                                                                            |                                                                                            |                                |
|                                                                                            |                                                                                            |                                |
|                                                                                            |                                                                                            |                                |
| 5. Durch Drücken der OK-Taste                                                              | / wird das Jahr gespeichert und das Display zeigt Monat/                                   | Tag an, wobei                  |
| Monat blinkt, dann stellen Sie den I                                                       | onat mit den Tasten + und - ein                                                            |                                |
|                                                                                            |                                                                                            |                                |
|                                                                                            | DETD                                                                                       |                                |
|                                                                                            | month day                                                                                  |                                |
|                                                                                            |                                                                                            |                                |
|                                                                                            |                                                                                            |                                |
|                                                                                            | Modular-Licht                                                                              | AHU 7/13                       |
|                                                                                            |                                                                                            |                                |
|                                                                                            |                                                                                            |                                |
|                                                                                            |                                                                                            |                                |

6. Durch Drücken der OK-Taste vird der Monat gespeichert und der Tag blinkt, dann stellen Sie den Tag mit den Tasten + und - ein

7. Durch Drücken der OK-Taste werden Monat und Tag gespeichert, die Anzeige kehrt zur Uhrzeit zurück

8. Durch Drücken der PROG-Taste <sup>PROG</sup> kehrt die Anzeige zur Normalansicht zurück

Die Anzeige kehrt automatisch zur Normalansicht zurück, wenn die PROG-Taste nicht innerhalb einer Minute gedrückt wird.

### Einstellungen des Zeitplaners

Der Planer arbeitet mit 7 Wochentagen und für jeden Tag können 6 Schalter eingerichtet werden. Durch Einstellen des Schalters kann der Benutzer einen Zeitpunkt festlegen und einen Vorgang im <u>Auto-Modus</u> auswählen.

Gehen Sie folgendermaßen vor, um den Zeitplaner einzustellen:

1. Halten Sie die PROG-Taste<sup>PROG</sup> um die Einstellung des Zeitplaners aufzurufen. Im Zeitplaner, <sup>PROG</sup> wird verwendet, um abbrechen, während die Taste OK zur Bestätigung.

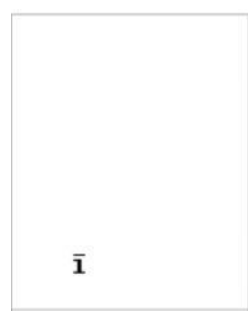

2. Wenn Sie die Taste + oder - drücken, blinkt die Anzahl der entsprechenden Wochentage auf dem Bildschirm. Wenn Sie die Taste + oder - gedrückt halten, bewegt sich der Cursor zyklisch über die Wochentage.

3. Wenn der Cursor auf einem Wochentag steht, können Sie mit der Taste wird diese Nummer ausgewählt oder abgewählt. Wenn ein Wochentag ausgewählt ist, wird dieser Tag ständig auf dem Bildschirm angezeigt. Es kann mehr als ein Wochentag ausgewählt werden.

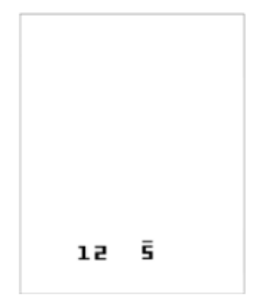

4. Wenn der Cursor durch Drücken der Taste + das Ende der Woche (z.B. 7) oder durch Drücken der Taste - den Anfang der Woche (z.B. 1) erreicht, werden alle ausgewählten Wochentage auf dem Bildschirm mit ihren anzeigen blinken. Durch Drücken von ✓ werden sie alle bestätigt.

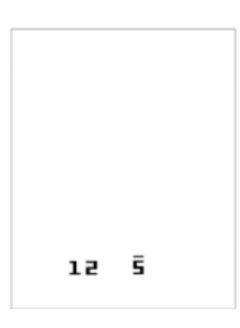

5. Nach der Bestätigung der Wochentage können Sie durch erneutes Drücken von + oder - in die folgende Ansicht wechseln. Die erste Zeile ist die Nummer des Vorgangs; die zweite Zeile ist die Zeiteinstellung, wobei die ungültige Zeit "--:--" verwendet wird, um einen Schalter hinzuzufügen.

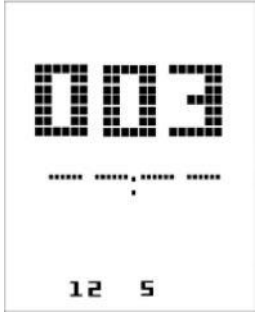

6. Drücken Sie die Tasten + und -, um den Zeitpunkt einzustellen und einen Vorgang auszuwählen, und drücken Sie√um die Eingabe zu bestätigen. Die Operationscodes sind die folgenden:

- 0 = Aus
- 1 = Ein
- 2 = Belüftung
- 3 = Economy

Drücken Sie in einem beliebigen Teil des Zeitbereichs V wenn sich der Cursor auf "--" befindet, ohne dass eine Zahl steht ausgewählt, wird der Schalter gelöscht, und er wird wieder zum Ansichtsschalter.

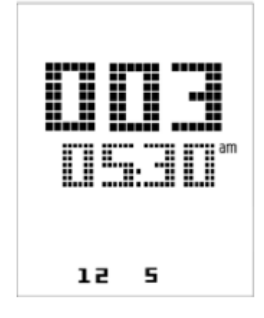

|                                                                                                    | 7. in den Einstellungen des Zeitplaners drücken Sie die Taste<br>Der Benutzer kann diese Taste taste, um die Einstellung schrittweise zu verlassen. Die Einstellungsseite des<br>Zeitplaners wird automatisch geschlossen, wenn 1 Minute lang keine Operation durchgeführt wurde, und alle<br>Änderungen, die nach dem Drücken von V taste vorgenommenen Änderungen werden nicht gespeichert. |  |  |
|----------------------------------------------------------------------------------------------------|----------------------------------------------------------------------------------------------------|--|--|
| Ι                                                                                                    | Temperatur-Sollwertsteuerung<br>Mit den Tasten + oder - können Sie den Sollwert für die Heiz-/Kühltemperatur festlegen.                                                                                                    |  |  |
| + Durch einfaches Drücken der Tasten + oder - auf dem Hauptbildschirm wird der aktuelle Sollwert angez<br>Jeder weitere Druck erhöht/verringert den Temperatursollwert um 0,1°C. |                                                                                                    |  |  |
|                                                                                                    | Durch langes Drücken der + Tasten wird die mit dem Raumgerät ermittelte Ist-Temperaturabweichung vom<br>Hauptsollwert angezeigt.                                                                                                    |  |  |
| 0                                                                                                    | Steuerung der Lüftergeschwindigkeit                                                                                                    |  |  |
| 60                                                                                                    | Mit dieser Taste kann der Benutzer den aktuellen Steuerungsmodus für Zu- und Abluftventilator ändern.<br>Gehen Sie wie folgt vor, um den Modus der Gebläsesteuerung zu ändern:                                                                                                    |  |  |
|                                                                                                    | 1.Drücken Sie die Belüftungstaste 🛛 🐣                                                                                                    |  |  |
|                                                                                                    | 2.Navigieren Sie durch die verschiedenen verfügbaren Zustände, indem Sie die Tasten + oder - drücken:<br>-Auto= Gerät folgt den nominalen Ventilator-Sollwerten<br>-Geschwindigkeit 1*= Einheit folgt festem Wert für Geschwindigkeit 1<br>-Geschwindigkeit 2*= Einheit folgt festem Wert für Geschwindigkeit 2<br>-Geschwindigkeit 3*=Einheit folgt festem Wert für Geschwindigkeit 3        |  |  |
|                                                                                                    | 3.Bestätigen Sie den Zustandswechsel durch mindestens 1 Sekunde langes Drücken der OK-Taste $\checkmark$                                                                                                    |  |  |
|                                                                                                    | 4.Um zur Hauptbildschirmseite zurückzukehren, drücken Sie entweder die Home-Taste $\widehat{\mathbf{m}}$ oder warten Sie 5<br>Sekunden                                                                                                    |  |  |
|                                                                                                    | Wenn sich das Gerät im Modus "Druckregelung" befindet, ist nur der Modus AUTO-Ventilatorsteuerung<br>verfügbar.                                                                                                    |  |  |
| )                                                                                                    | Umschaltung Kühlen/Heizen                                                                                                    |  |  |
| Ś                                                                                                    | Mit dieser Taste kann der Benutzer den Kühl-/Heizzustand der Einheit ändern (Sommer-/Winterzustand).                                                                                                    |  |  |
|                                                                                                    | Gehen Sie wie folgt vor, um den Kühl-/Heizzustand zu ändern:                                                                                                    |  |  |
|                                                                                                    | 1.Drücken Sie die Umschalttaste Kühlen/Heizen                                                                                                    |  |  |
|                                                                                                    | 2.Navigieren Sie durch die verschiedenen verfügbaren Zustände, indem Sie die Tasten + oder - drücken (Kühlen,<br>Heizen)                                                                                                    |  |  |
|                                                                                                    | 3.Bestätigen Sie den Zustandswechsel durch mindestens 1 Sekunde langes Drücken der OK-Taste $\checkmark$                                                                                                    |  |  |
|                                                                                                    | 4.Um zur Hauptbildschirmseite zurückzukehren, ohne eine Aktion auszuführen, drücken Sie entweder die Home-<br>Taste 🏠 oder warten Sie 5 Sekunden lang                                                                                                    |  |  |
|                                                                                                    | ACHTUNG! Wenn das Symbol 🛛 🕑 🛛 auf dem Hauptbildschirm des Raumgeräts erscheint, bedeutet                                                                                                    |  |  |
|                                                                                                    | dies, dass die Sommer/Winter die Wechselquelle am Hauptregler während der Inbetriebnahmephase auf                                                                                                    |  |  |
|                                                                                                    | Auto eingestellt wurde und Sommer/Winter kann nicht über die Raumeinheit geändert werden.                                                                                                    |  |  |
|                                                                                                    |                                                                                                    |  |  |

### 3.5 Alarme

Wenn das Alarmsymbol  $\Omega$  auf der Benutzeroberfläche erscheint, ist ein Alarm im Gerät aufgetreten. Um die Einheit zu überprüfen status und den aktuellen Alarmcode zu ermitteln, muss der Benutzer die Bildschirmseite mit dem Alarmcode aufrufen.

Durch langes Drücken der OK-Taste vgelangt der Benutzer auf die Bildschirmseite mit den Alarmcodes. Ein weiteres langes Drücken von die Taste OK vird versucht, den Alarm zurückzusetzen, sofern dies möglich ist. Bitte wenden Sie sich an Ihren lokalen Daikin-Service vertreter, wenn Sie zusätzliche Unterstützung benötigen.

Der Alarmcode besteht aus vier Feldern. Die ersten beiden stehen für die Art des Alarms mit den folgenden Bedeutungen:

### - FL -> Störungsalarm (Gerät stoppt)

### - OP -> Betriebsalarm (Gerät läuft weiter)

Der andere Teil der Zeichenkette stellt den numerischen Code des Alarms dar. Eine vollständige Liste der Alarmcodes finden Sie in der folgenden Tabelle:

| Alarm-Code                                             | Alarmzeiche                                | Beschreibung                                                                                                    |
|--------------------------------------------------------|--------------------------------------------|----------------------------------------------------------------------------------------------------|
| Filter-Alarm<br>OP01                                   |                                            | Vor- oder Rücklauffilter verschmutzt:<br>der Differenzdruckschalter des Filters hat einen hohen Druckunterschied<br>zwischen Eingang und Ausgang des Filters festgestellt. Prüfen Sie den<br>Status der Filter.                                                                      |
| OP02                                                   | Alarm des<br>Luftqualitätssensors<br>(CO2) | CO2-Anteil zu hoch:<br>der gemessene CO2-Wert liegt außerhalb des zulässigen Bereichs oder<br>der Luftqualitätssensor hat einen Fehler (nicht angeschlossen oder<br>defekt).                                                                                                    |
| FL04 Gebläsealarm<br>FL05 Rücklaufventilator-<br>Alarm |                                            | Fehlerzustand am Zuluftventilator:<br>Der Versorgungslüfter hat eine Störung festgestellt. Prüfen Sie den<br>Lüfterstatus.                                                                                                    |
|                                                        |                                            | Fehlerzustand am Rücklauflüfter:<br>Das Rücklaufgebläse hat eine Störung festgestellt. Prüfen Sie den<br>Lüfterstatus.                                                                                                    |
| FL06                                                   | Alarm für Heiz-<br>/Kühlschlangen          | Fehlerzustand der Heiz-/Kühlschlangen:<br>eine oder mehrere Heiz-/Kühlschlangen eine Störung festgestellt haben.<br>Überprüfen Sie ihren Status.                                                                                                    |
| FL07                                                   | Gefrieralarm bei<br>Wärmerückgewinnung     | Gefrieralarm der Wärmerückgewinnung aktiv:<br>gerät Wärmerückgewinnung Der Frostschutz hat eingegriffen, um<br>Schäden am Gerät zu verhindern, und hat das Gerät ausgeschaltet. Nach<br>einer bestimmten Zeit setzt das Gerät den Alarm automatisch zurück und<br>beginnt von neuem. |

| Alarm-Code | Alarmzeichenfolge                       | Beschreibung                                                                                                    |
|------------|-----------------------------------------|----------------------------------------------------------------------------------------------------|
| FL09       | Feueralarm                              | Feueralarm aktiv:<br>feuermelder hat das Vorhandensein eines Feuers festgestellt.<br>Das Gerät geht in den Feuermodus über.                                                      |
| FL11       | Fehler des<br>Vorlauftemperaturfühlers  | Fehler des Vorlauftemperatursensors:<br>gemessene Temperatur außerhalb des zulässigen Bereichs<br>oder Fehlerzustand des Temperatursensors (nicht<br>angeschlossen oder defekt). |
| FL12       | Fehler des<br>Rücklauftemperaturfühlers | Fehler im Rücklauftemperatursensor:<br>gemessene Temperatur außerhalb des zulässigen Bereichs<br>oder Fehlerzustand des Temperatursensors (nicht<br>angeschlossen oder defekt).  |
| FL13       | Fehler des<br>Außentemperaturfühlers    | Fehler im Außentemperatursensor:<br>gemessene Temperatur außerhalb des zulässigen Bereichs<br>oder Fehlerzustand des Temperatursensors (nicht<br>angeschlossen oder defekt).     |
| FL14       | Fehler<br>Abgastemperatursensor         | Fehler des Abgastemperatursensors:<br>gemessene Temperatur außerhalb des zulässigen Bereichs<br>oder Fehlerzustand des Temperatursensors (nicht<br>angeschlossen oder defekt).   |
| FL15       | Fehler des<br>Zuluftventilator-Sensors  | Fehler im Drucksensor des Zuluftgebläses:<br>gemessener Druck außerhalb des zulässigen Bereichs oder<br>Fehlerzustand des Drucksensors (nicht angeschlossen oder<br>defekt).     |
| FL16       | Fehler des<br>Rücklaufgebläsesensors    | Fehler im Drucksensor des Rücklaufgebläses:<br>gemessener Druck außerhalb des zulässigen Bereichs oder<br>Fehlerzustand des Drucksensors (nicht angeschlossen oder<br>defekt).   |

Die vorliegende Veröffentlichung dient nur zu Informationszwecken und stellt kein verbindliches Angebot durch Daikin Applied Europe S.p.A. dar. Daikin Applied Europe S.p.A. hat den Inhalt dieser Veröffentlichung nach bestem Wissen und Gewissen zusammengestellt. Es werden für die Vollständigkeit, Richtigkeit, Verlässlichkeit oder Eignung des Inhalts für einen bestimmten Zweck, und auch für die hier beschriebenen Produkte und Dienstleistungen keine ausdrücklichen oder stillschweigenden Garantien gegeben. Die technischen Eigenschaften können sich jederzeit ohne vorherige Ankündigung ändern. Es wird auf die zum Zeitpunkt der Bestellung mitgeteilten Angaben verwiesen. Daikin Applied Europe S.p.A. weist ausdrücklich jegliche Haftung für etwaige direkte oder indirekte Schäden von sich, die im weitesten Sinne aus oder im Zusammenhang mit der Verwendung bzw. Auslegung dieser Veröffentlichung entstehen. Alle Inhalte sind urheberrechtlich geschützt von Daikin Applied Europe S.p.A.

### Daikin Applied Europe S.p.A.

Via Piani di Santa Maria, 72 - 00072 Ariccia (Rom) - Italien Tel: (+39) 06 93 73 11 - Fax: (+39) 06 93 74 014 http://www.daikinapplied.eu